sncrtun!

# Näin teet Smartum Lahjakortti -maksun

Kuluttaja maksaa itse ensisijaisesti palveluntarjoajan palvelun Smartumin maksualustalla ja näyttää kuitin maksustaan. Palveluntarjoaja voi auttaa asiakasta suorittamaan maksun alla olevien ohjeiden mukaisesti.

## Vaihe 1

Vaihe 2

### Smartum Lahjakortit sisältävät

1. Toimipaikan hakeminen pay.smartum.fi

| Smcrtum! Suomi ~                                         | Kaikki tulokset V                          | Smcrtum! Suomi ~    |
|----------------------------------------------------------|--------------------------------------------|---------------------|
| Hae Käyttöpaikkoja                                       | "Kulttuurikeskus"<br>Näytetään 75 tulosta: | <                   |
| Hae käyttöpaikka ja maksa<br>Smartumin lahiakortilla tai |                                            | 🛛 💿 Kulttuurikeskus |

9-merkkisen koodin, jolla ne käytetään. Lahjan saaja saa koodin lahjan ostajalta.

1. Mene osoitteeseen pay.smartum.fi

Etsi hausta toimipaikkasi ja paina
Tee maksu' -painiketta.

| työsuhde-eduilla.                                                                                                    |                                                                 | Kaiken kattava Kulttuurikeskus.                                                               |
|----------------------------------------------------------------------------------------------------|-----------------------------------------------------------------|-----------------------------------------------------------------------------------------------|
|                                                                                                    | Kaiken kattava Kulttuurikeskus.                                 | Tapahtumia vauvasta vaariin!                                                                  |
| Löydä kiinnostavia palveluita Smartumin                                                                                                    | Tapahtumia vauvasta vaariin!                                    | www.kulttuurikeskus.fi                                                                        |
| tanes 40 000 kayttopaikan verkostosta.                                                                                                    | www.kulttuurikeskus.fi                                          | Kulttuurikuja                                                                                 |
| Uusi maksuominaisuus lisätty                                                                                                    | Kulttuurikuja                                                   | +358 666666666                                                                                |
| käyttöpaikkahakuun! Voit nyt tehdä<br>maksuja <b>Smartum Lahjakorteilla</b> sekä                                                                                                    | +358 666666666                                                  | Maksutavat: 🗳 🗗 💷 💬                                                                           |
| työsuhde-eduilla kätevästi haluamaasi                                                                                                    | Maksutavat: 🗳 📑 💷 💬                                             | Vastaanottaa etua: Liikunta & kulttuuri                                                       |
| compare and a second second seco | Vastaanottaa etua: Liikunta & kulttuuri                         |                                                                                               |
| Hae käyttöpaikkoja                                                                                                    | Näytä kartalla 🗸 Tee maksu                                      | Näytä kartalla 🗸                                                                              |
|                                                                                                    |                                                                 | Tee maksu toimipaikkaan                                                                       |
| Kaikki tulokset 🗸                                                                                                    | Kulttuurikeskus2                                                | Maksutavat: Liikunta- ja kulttuurietu, Smartur<br>Lahjakortti, Smartum Kulttuuri -lahjakortti |
| Tulokset haulle                                                                                                    | Kaiken kattava Kulttuurikeskus.<br>Tapahtumia vauvasta vaariin! | Huom! Suorita maksu vasta toimipaikan                                                         |
| "Kulttuurikeskus"                                                                                                    | <li><li>kki sivuille&gt;</li></li>                              | kassalla. Kuitti on voimassa 30min maksun                                                     |
| Näytetään 75 tulosta:                                                                                                    | Kulttuurikuja                                                   | suorittamisen jaikeen ja näytettävä kässällä.                                                 |
| Naytetaan 75 tutosta.                                                                                                    | +358 666666666                                                  |                                                                                               |
|                                                                                                    | Maksutavat: 🗳 🗗 💷 💬                                             | Maksun summa                                                                                  |
| Rulttuurikeskus                                                                                                    |                                                                 | Svätä summa                                                                                   |

#### 2. Maksun tekeminen Smartum Lahjakortilla

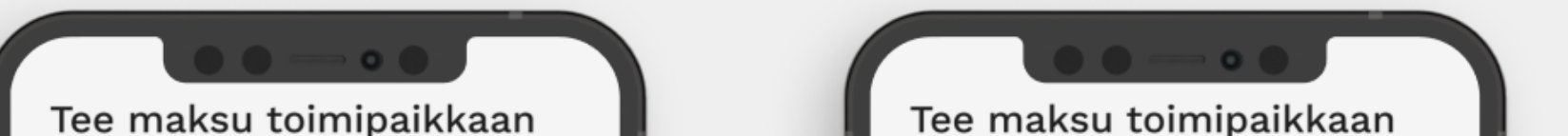

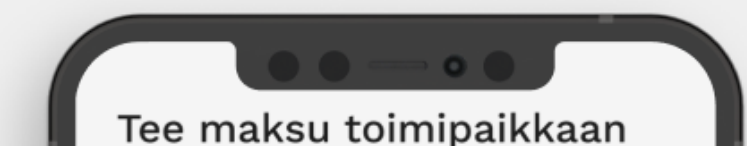

3. Syötä summa, valitse maksutavaksi 'Maksan Smartum Lahjakortilla' ja syötä lahjakortin 9-merkkinen koodi.

4. Syötä asiakkaan sähköpostiosoite kuitin lähettämistä varten.

5. Paina 'jatka maksamaan' ja vahvista maksu.

| Maksutavat: Liikunta- ja kulttuurietu, Smartum<br>Lahjakortti, Smartum Kulttuuri -lahjakortti                                           | Maksutavat: Liikunta- ja kulttuurietu, Smartum<br>Lahjakortti, Smartum Kulttuuri -lahjakortti                                       | Maksutavat: Liikunta- ja kulttuurietu, Smartum<br>Lahjakortti, Smartum Kulttuuri -lahjakortti                                       |
|----------------------------------------------------------------------------------------------------|----------------------------------------------------------------------------------------------------|----------------------------------------------------------------------------------------------------|
| Huom! Suorita maksu vasta toimipaikan<br>kassalla. Kuitti on voimassa 30min maksun<br>suorittamisen jälkeen ja näytettävä kassalla.     | Huom! Suorita maksu vasta toimipaikan<br>kassalla. Kuitti on voimassa 30min maksun<br>suorittamisen jälkeen ja näytettävä kassalla. | Huom! Suorita maksu vasta toimipaikan<br>kassalla. Kuitti on voimassa 30min maksun<br>suorittamisen jälkeen ja näytettävä kassalla. |
| Maksun summa                                                                                                    | . Maksun summa 🗸                                                                                                    | Maksun summa 🗸 🗸                                                                                                    |
| Syötä summa                                                                                                    | 20 €                                                                                                    | 20 €                                                                                                    |
| € ок                                                                                                    | Valitse maksutapa                                                                                                    | Valitse maksutapa                                                                                                    |
| Valitse maksutapa                                                                                                    | Maksan Smartumin lahjakortilla                                                                                                    | Smartum Lahjakortti<br>Arvoa jäljellä <b>100 €</b>                                                                                  |
| O Maksan Smartumin<br>lahjakortilla                                                                                                    | O Maksan Smartum<br>työsuhde-edulla                                                                                                 | Lisää sähköpostiosoite                                                                                                    |
| O Maksan Smartum<br>työsuhde-edulla                                                                                                    | Lahjakortin 9-merkkinen koodi:                                                                                                    | nimi.sukunimi@email.com                                                                                                    |
| Huom! Jos maksat <b>OmaLahjakortilla</b> ,<br>jonka olet ostanut vanhenevalla<br>edullasi, valitse 'Maksan Smartum<br>työsuhde-edulla'. | BG65J8O8V 🛞 ок<br>Huom! Jos maksat OmaLahjakortilla,<br>jonka olet ostanut vanhenevalla                                             | Lähetämme kuitin maksusta myös<br>sähköpostiisi.                                                                                    |
| Jatka maksamaan                                                                                                    | edullasi, valitse 'Maksan Smartum<br>työsuhde-edulla'.<br>Jatka maksamaan                                                           | Jatka maksamaan                                                                                                    |
|                                                                                                    |                                                                                                    | © 2024 Smartum Ov All rights reserved                                                                                               |

#### 3. Maksun vahvistus ja kuitti

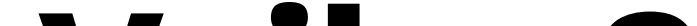

### Vaihe 3

6. Kuitti aukeaa onnistuneen maksun jälkeen. Asiakas saa kuitin myös sähköpostiinsa.

Huomaathan, että Smartum Lahjakortti ei löydy maksuvälineenä SmartumPay-sovelluksesta. Asiakas saa kuitin maksusta Smartumin maksualustan kautta.

| Kiitos maksusta!                                                |
|-----------------------------------------------------------------|
| Kuittisi maksusta<br>Näytä tämä kuitti toimipaikan kassalla.    |
|                                                                 |
| 15.11.2022, klo 12:54 id tx_12345678910abcde                    |
| <b>Kulttuurikeskus</b><br>Mikonkatu 8, Aikatalo, 00100 Helsinki |
| 20,00€                                                          |
| QR-koodi                                                        |
|                                                                 |